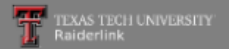

### MyTech

TTU / MyTech

Home

MyTech

Employee

News/Events

Advisor

Available Budget

Faculty

**Grad School** 

A&F Work Tools

Payroll & Tax

**Research Administration** 

**My Content** 

Cognos

### Registration and Financials

#### Your R# is

**Notice:** Texas Tech University is committed to prioritizing student health and safety. While we never anticipate a major change in published class schedules, there is a possibility that courses you register for may change in how they are delivered. Some courses currently scheduled to be taught face-to-face may end up being delivered fully online or using a hybrid modality. These kinds of changes will not impact class meeting times in a way that would change your schedule.

#### Texas Tech Mobile

MyTech resources and more are now available on your mobile devices, for more information or to download, go to http://mobile.texastech.edu

#### Manage My Enrollment

- Registration
- Current Term
- Grades
- Transcript

### Manage My Finances

Student Business Services
eBill

Paving the Bill Checklist

My Direct Deposit

International Payments

Global Electronic Consent

### Important Changes to 2018 1098-T

1098T - View and Print

Elect to Pay Application New

Student Financial Aid & Scholarships

### Action Items

÷.

**Notice:** Texas Tech University is committed to prioritizing student health and safety. While we never anticipate a major change in published class schedules, there is a possibility that courses you register for may change in how they are delivered. Some courses currently scheduled to be taught face-to-face may end up being delivered fully online or using a hybrid modality. These kinds of changes will not impact class meeting times in a way that would change your schedule.

Undergraduate: Apply To Graduate

Graduate: Apply To Graduate

Update Permanent Address (06/26/2019) 0

Update Mailing Address 0

Update Local Address 0

To access your student eBill account to make a payment, click on the "eBill" link from the Student Business Services menu in the Registration and Financials section of Raiderlink.

> Single copies only \$65. FRESHMEN can save money with the 4-Year package for \$50 each year. Reserve

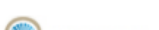

÷

¢

nformation

UMNI

nformation

nformation

OCIATION

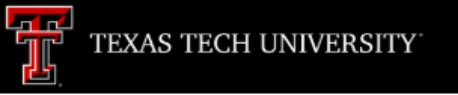

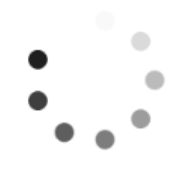

# It may take a few moments for your account to open.

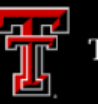

My Account Make Payment Payment Plans Deposits Help

### Announcement

### Student Account

Welcome to Texas Tech University's Banner eBill service

A Credit Card Service Fee program will be implemented beginning December 12, 2016 and will apply to student account payments made via credit card on or after that date.

 A 2% (\$3 minimum) non-refundable fee from the credit card processor will be added to all credit card payments

 Credit card payments must be processed online through the eBill system

 If you choose to pay by credit card, you will no longer have the ability to save that payment information or schedule automatic payments

For more information visit the SBS web page www.sbs.ttu.edu and click the 'LEARN MORE' button under the Credit Card Service Fee.

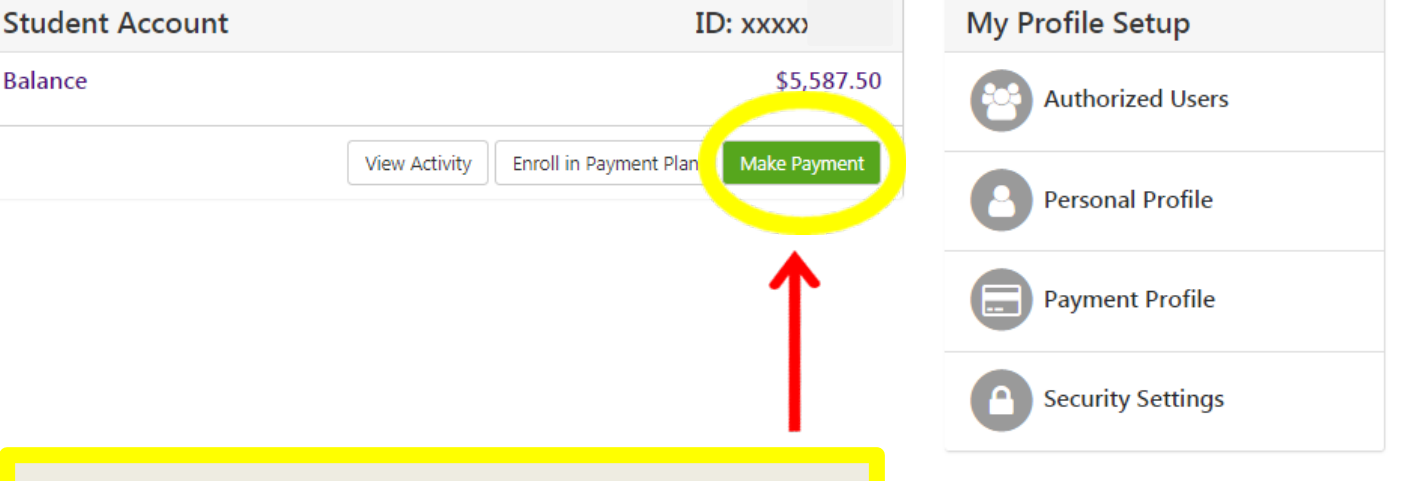

You may view your account activity before making a payment by clicking the "View Activity" button. Otherwise, click the "Make Payment" button to go straight to the payment screen.

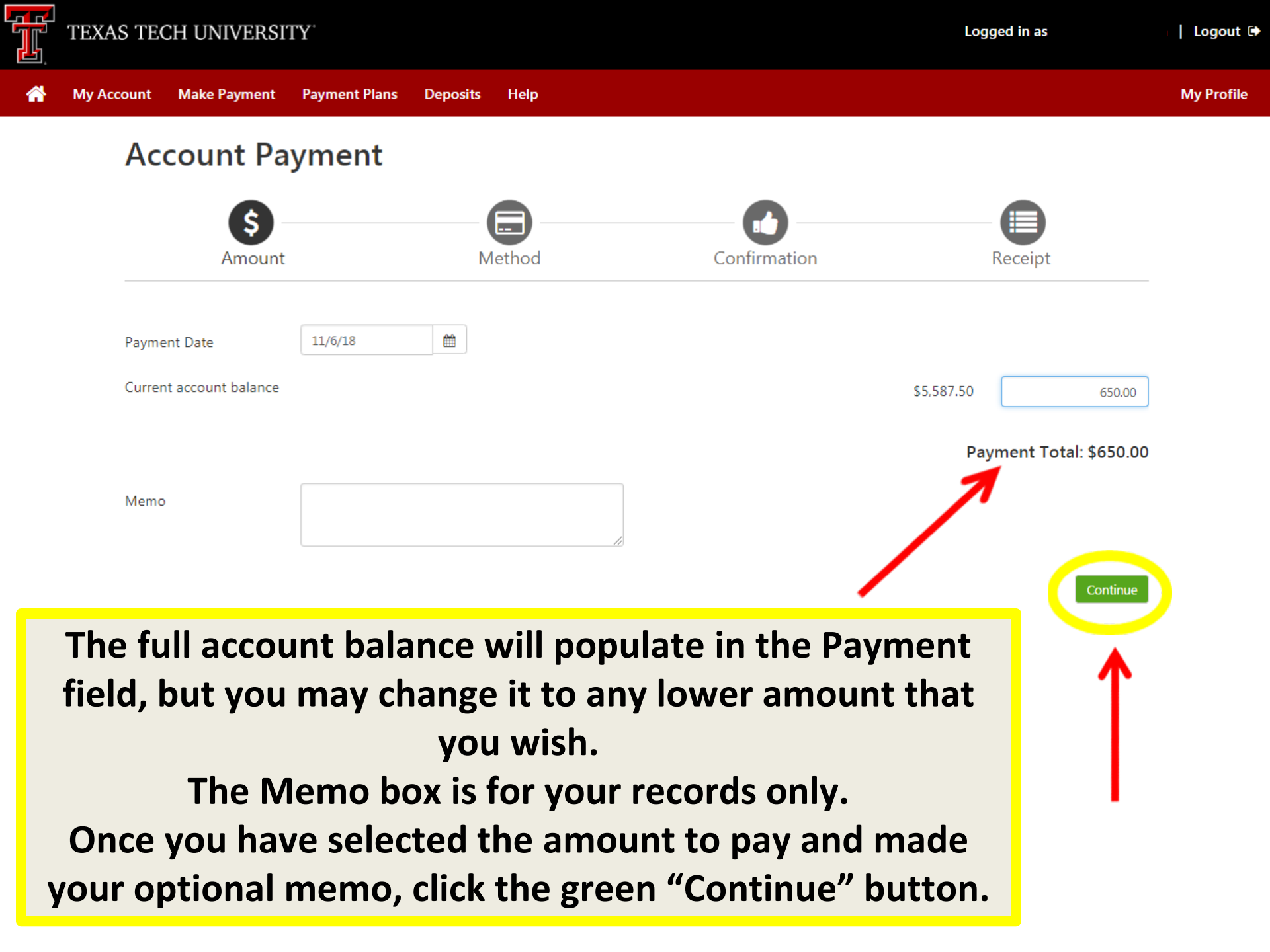

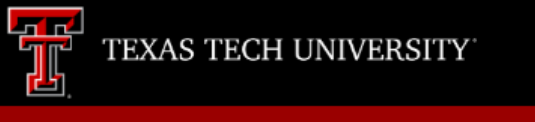

My Profile

## **Account Payment**

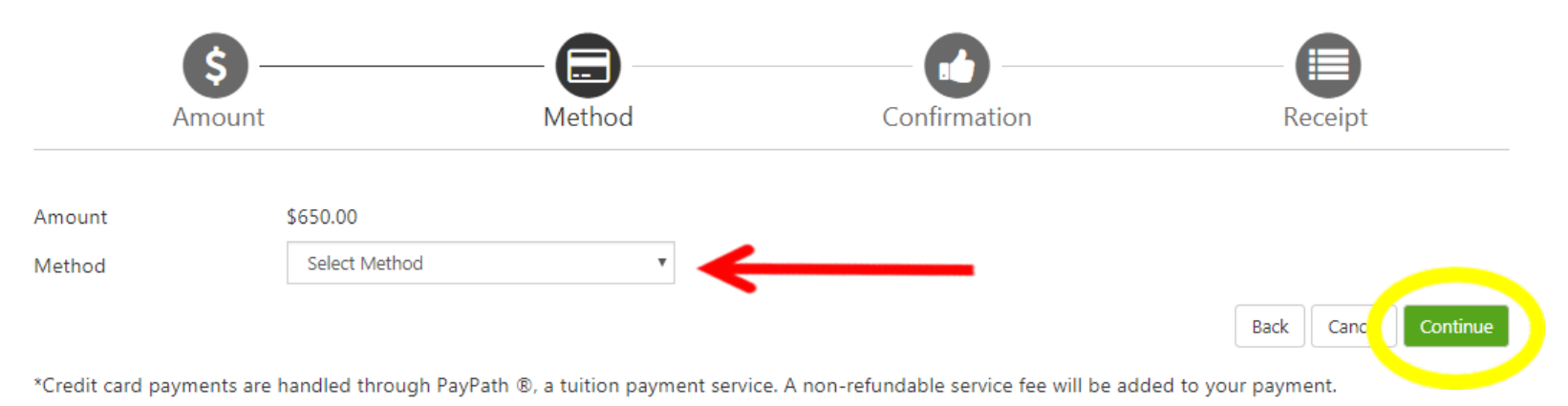

Electronic Check - Payments can be made from a personal checking or savings account.

Select the type of payment method you wish you to use. If you have previously saved a payment method, it will appear in the drop down list. After selecting your payment type, click the green "Continue" button.

Logged in as:

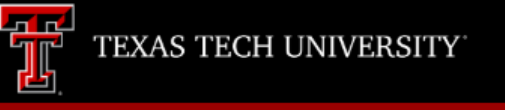

Back

Cancel

My Account **Payment Plans** My Profile Make Payment Deposits Help **Account Payment** Confirmation Amount Method Receipt Please review the transaction details, then submit your payment. **Payment Information** Paid To Student Accounts \$650.00 Texas Tech University System **Payment Amount** \$650.00 Change Amount **Confirmation Email** Ê 11/6/18 **Payment Date** Primary Selected Payment Method **Review your payment details. If** WEBCHECK - "Red's Credit Union Checking" Account xxxx everything is correct, click the **Billing Address** Raider Red 1 Raider Way green "Submit Payment" button. Lubbock, TX 79409 Change Payment Method Submit Payment

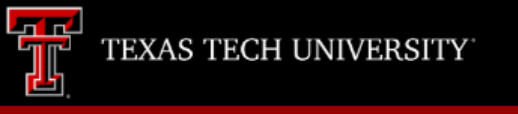

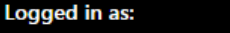

Logout C

# Account Payment

Thank you for your payment. We will send you a confirmation e-mail with payment details. For a record of all your payments, please see the Payment History.

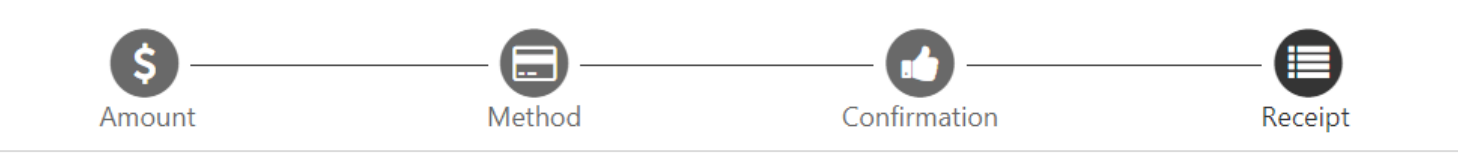

### **Payment Receipt**

| Your payment in the amount of \$650.00 was successful. A confirmation ema records. | il was sent to               | . Please print this page for your |
|------------------------------------------------------------------------------------|------------------------------|-----------------------------------|
| Payment date:                                                                      | 11/6/18                      |                                   |
| Amount paid:                                                                       | \$650.00                     |                                   |
| Student name:                                                                      |                              |                                   |
| Paid to:                                                                           | Texas Tech University System |                                   |
|                                                                                    | UNITED STATES                |                                   |
| Account number:                                                                    | XXXX                         |                                   |
| Name on account:                                                                   | Raider Red                   |                                   |
| Account Type:                                                                      | Checking                     |                                   |

Your payment is not complete until you reach this confirmation screen. You may print this screen for your records. If you have finished with your account, don't forget to log out. Print